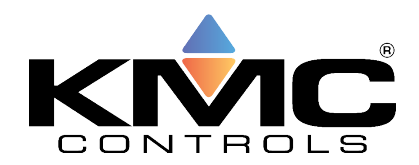

# **CONNECTING A TOSIBOX TO KMC SOFTWARE**

Do the following to connect a TOSIBOX® Lock via a KMC BAC-5051AE router to KMC Connect or TotalControl software.

Note: It may be necessary to restart KMC Connect or TotalControl if it is already open when performing the steps below.

#### Part 1

In TOSIBOX Lock:

- 1. Log in to the TOSIBOX Lock as an administrator ("admin").
- 2. Click SETTINGS.
- 3. In the drop-down menu, click **Keys and Locks**.

|                                                                                                    | .50 tb-109ab9035145   STATUS | SETTINGS NETWORK                                                                                   | admin 🕙 Logout                       |
|----------------------------------------------------------------------------------------------------|------------------------------|----------------------------------------------------------------------------------------------------|--------------------------------------|
| Status<br>INTERNET CONNECTION<br>Internet: OK<br>Tosibox Clouc: OK<br>ACTIVE INTERNET INTERFACE<br>LAN<br>WAN PORT IP<br>n/a<br>WLAN<br>OFF | TOSIBOX® devices             | Keys and Locks<br>Device name<br>Reset and restore<br>Change password<br>Reboot<br>Software update | prk devices ()<br>c<br>er<br>ID00AC5 |

4. Locate the key in the list.

Note: By default, the "Deny new IP connections..." checkbox is selected and the "Connection Type" is set to "Layer 3 - routed".

| TOSIB | <b>OX</b> * TOSIBOX® Lock 150 tb-109ab9035145 | STATUS | NETWORK                                                                     |
|-------|-----------------------------------------------|--------|-----------------------------------------------------------------------------|
| Кеу   | rs and Locks                                  |        |                                                                             |
| Ke    | ys                                            |        |                                                                             |
|       | Device                                        |        | Кеу 40257                                                                   |
|       | Connection name                               |        | Koy 40257                                                                   |
|       |                                               |        | Description for the connection (location or user's name, for example)       |
|       | Deny access towards client                    |        | Deny new IP connections towards this client. If set, other devices devices. |
|       | Connection type                               |        | Layer 3 - routed 🗸                                                          |

- 5. Do one of the following:
  - To proceed without setting up a BBMD or Foreign Device connection, clear the "Deny new IP connections towards..." checkbox and set Connection Type to "Layer 2 bridged".
  - To set up a BBMD or Foreign Device connection, verify that the "Deny new IP connections towards..." checkbox is selected and that Connection Type is set to "Layer 3 routed".

| TOSIBOX | TOSIBOX® Lock 150 tb-109ab9035145 | STATUS | NETWORK                                                             |
|---------|-----------------------------------|--------|---------------------------------------------------------------------|
| Keys a  | nd Locks                          |        |                                                                     |
| Keys    |                                   |        |                                                                     |
| Device  | ¢.                                |        | Кеу 40257                                                           |
| Conne   | ction name                        |        | Key 40257                                                           |
|         |                                   |        | Description for the connection (location or user's name, for ex     |
| Deny a  | iccess towards client             |        | Deny new IP connections towards this client. If set, other devices. |
| Conne   | ction type                        |        | Layer 3 - routed 🗸                                                  |

- 6. Click **Save** at the bottom of the page.
- 7. To apply changes, disconnect from the TOSIBOX Lock and log in again.

Note: By default, the "Deny new IP connections..." checkbox is selected and the "Connection Type" is set to "Layer 3 - routed".

#### Part 2

In BACstac, if "Layer 2 - bridged" is selected:

- 1. Open BACstac.
- 2. In the Address box, select **Tosibox TAP-Windows adapter** from the drop-down menu.
- 3. Verify that the UDP port number is correct.
- 4. Click **OK** to restart BACstac.

| Port ID (1255)           | 1             |                   |           |
|--------------------------|---------------|-------------------|-----------|
| Network Number (165534): | Not Specified |                   | Specified |
| Address                  |               |                   |           |
| Adapte Tosibou T/        |               | 5                 | 5012      |
| Adapte. Trosibox 12      | AP-Windows Ad | apter             |           |
| IP Address: Default      |               | apter<br>UDP Port | 47808     |
| IP Address: Default      |               | apter<br>UDP Port | 47808     |

In BACstac, if "Layer 3 - routed" is selected:

- 1. Open BACstac.
- 2. In the Address box, select **Tosibox TAP-Windows adapter** from the drop-down menu.
- 3. Verify that the UDP port number is correct.
- 4. Click the **Foreign Device** tab.
- 5. In the Remote BBMD box, type the IP address of the BBMD router and verify that the UDP Port number is correct.
- 6. Click **OK** to restart BACstac.

| BACnet/IP Port Properties            | ?     | $\times$ |
|--------------------------------------|-------|----------|
| Port BBMD Foreign Device             |       |          |
| ✓ Foreign Device                     |       |          |
| Remote BBMD                          |       | 1        |
| IP Address: 192.168.1.58             |       |          |
| UDP Port: 47808                      |       |          |
| 1800 Time To Live, sec               |       |          |
| 30000 Registration timeout, msec     |       |          |
| 0 Registration attempts (0 = INFINIT | Y)    |          |
| OK                                   | (   C | ancel    |

Refer to the Tosibox User Manual for information on other connection types.

### **Important Notices**

The KMC logo and KMC Controls are registered trademarks of KMC Controls, Inc. Other products and name brands mentioned may be trademarks of their respective companies or organizations.

All rights reserved. No part of this publication may be reproduced, transmitted, transcribed, stored in a retrieval system, or translated into any language in any form by any means without the written permission of KMC Controls, Inc.

The material in this document is for information purposes only. **The contents and the product it describes are subject to change without notice**. KMC Controls, Inc., makes no representations or warranties with respect to this document. In no event shall KMC Controls, Inc. be liable for any damages, direct or incidental, arising out of or related to the use of this document.

## Support

Additional resources for product specifications, installation, configuration, application, operation, programming, upgrading and much more are available on the KMC Controls website (www.kmccontrols.com). Log in to see all available files.